# **Directions for using SPSS**

## **Table of Contents**

Connecting and Working with Files

| 1.  | Accessing SPSS                                                 |
|-----|----------------------------------------------------------------|
| 2.  | Transferring Files to N:\drive or your computer                |
| 3.  | Importing Data from Another File Format5                       |
| 4.  | Exporting Output to use in Word or Other Programs7             |
|     | Entering and Creating Data                                     |
| 5.  | Typing Data Directly In SPSS                                   |
| 6.  | Creating Dummy Variables from Categorical Data12               |
| 7.  | Creating New Variables that are Functions of Other Variables18 |
|     | Data Analysis: Qualitative Data                                |
| 8.  | Generating Descriptive Statistics of Data19                    |
| 9.  | Generating Confidence Intervals                                |
| 10. | One-Way Contingency Table                                      |
| 11. | Two-Way Contingency Table                                      |
|     | Data Analysis: Quantitative Data                               |
| 12. | Generating Descriptive Statistics of Numerical Data            |
| 13. | Generating Correlation Matrix                                  |
| 14. | Linear Regression                                              |
| 15. | Szroeter's Test (Heteroskedasticity)                           |
| 16. | Analysis of Variance (ANOVA)                                   |
| 17. | Categorical Data Analysis                                      |
| 18. | Spearman's Rank                                                |
|     | Graphical Analysis                                             |
| 19. | Control Charts                                                 |
| 20. | Creating Plots                                                 |

#### **Accessing SPSS**

To connect to SPSS (either from Washburn's computer labs or your home computer that is connected to the internet) use the following procedure:

- 1. Run Remote Desktop Connection. (It is usually found under Start> Programs> Accessories> Communications > Remote Desktop Connection).
- 2. When the program asks you what computer to connect to type **wustat.washburn.edu** and click **Connect**.

| 🔁 Remote I        |                              |                 |
|-------------------|------------------------------|-----------------|
| 9                 | Remote Desktop<br>Connection |                 |
| <u>C</u> omputer: | wustat.washburn.edu          | •               |
|                   | Connect Cancel               | Help Options >> |

- 3. When the computer asks for your **User Name** and **Password**, use the one that you use in order to log onto the computers at Washburn University.
- 4. After entering your User Name and Password click on the **OK** button.

| Log On to Wir     | Idows                                                  |
|-------------------|--------------------------------------------------------|
| Copyright © 1985- | Microsoft<br>Windows Server 2003<br>Enterprise Edition |
| User name:        | zzjdoe                                                 |
| Password:         | <u> </u>                                               |
| Log on to:        | WUAD                                                   |
|                   | OK Cancel Shut Down Options <<                         |

5. The WUStat Desktop will overly your existing desktop – including a new "Start" menu (see below). Note the unusual "bar" at the top with a "Minimize" (-) and "Close" (x) buttons. Pressing the minimize or pressing the <Alt><Tab> Keys will return you to your own Desktop. The "WUstat" Desktop is "minimized" to the taskbar. You can end the session by logging off.

|          | wuapps.washbum.edu                                                             | - 8 × | / |
|----------|--------------------------------------------------------------------------------|-------|---|
| <u>}</u> |                                                                                | 8     |   |
|          | reasons and he found under the start means of Charts All Dreamans & CDCC for b |       |   |

- The SPSS program can be found under the start menu at Start> All Programs > SPSS for Windows> SPSS 17.0 for Windows.
- 7. When SPSS starts, you can then open an existing dataset or start a new one.

## Transferring Files to n:\drive or Your Computer

- 1. Download Core FTP Light software from <a href="http://www.coreftp.com/download.html">http://www.coreftp.com/download.html</a>
- 2. Install the software and run the program
- 3. Select File> Connect.
- 4. Set-up the Washburn Connection as shown below except change the Host to **sftp.washburn.edu** and use your **Username** and **Password** that you use to log-on to Washburn computers.

| Site Manager          | ×                                                                   |
|-----------------------|---------------------------------------------------------------------|
|                       |                                                                     |
| Washbum               | Site Name                                                           |
|                       | Washbum                                                             |
|                       | Host / IP / URL sftp.washbum.edu Username zzwalker Password         |
|                       | Dont save pass <u>w</u> ord                                         |
|                       | Port     Timeout     Retries       22     60     2 <u>R</u> etry 0n |
|                       | ☑ <u>P</u> ASV  □ <u>U</u> se Proxy                                 |
|                       | Connection                                                          |
|                       | SSH/SFTP -                                                          |
| - Comments            | - SSL Options                                                       |
|                       | SSL Listings 🔽 SSL Transfer 🗖 Clear (CCC)                           |
| New Site New Category | Connect Connect Manager Close                                       |

- 5. Select the **Connect** button.
- 6. The browser will appear as below. Make sure your directory is **/home/Username/**.
- Your computer and their files are on the left hand side directory. Washburn's n:\drive is on the right hand side directory. You can transfer files from your home computer to Washburn's computer and vice versa.
- 8. Select the file that you wish to transfer and hit the **arrow** button in the center of the screen to send the file to either your computer or WUAD (n:\ drive).

| ::::::::::::::::::::::::::::::::::::::: | Host     Destination     Bytes     Size     Rate     Type     Size       No tra       06 Student Hypothesis.ppt - (1/38,656 bytes) - 01/224/08     18:04 | SH2.0.0perS0I_30.1p3;every22         starter > as         Solurad/Sale Molf:665945.cb.00.01170.orf         pico         Curret Greacy is 'Annekstalled'         Curret Greacy is 'Annekstalled'         State of 'Annekstalled'         State of 'Annekstalled'         State of 'Annekstalled'         Curret Greacy is 'Annekstalled'         Curret Greacy is 'Annekstalled'         Curret Greacy is 'Annekstalled'         Curret Greacy is 'Annekstalled'<                                                                                                    |    | Core FTP LE - faculty wurace.edu:22     File View Sites Manage Help |
|-----------------------------------------|----------------------------------------------------------------------------------------------------|----------------------------------------------------------------------------------------------------|----|---------------------------------------------------------------------|
|                                         | nsfers                                                                                                    | <ul> <li>Filename</li> <li>Filename</li> <li>Nruth Edion</li> <li>On Introduction ppt</li> <li>On Underst ppt</li> <li>On Underst Physothesis ppt</li> <li>On Underst Physothesis Test</li> <li>On Underst Physothesis Test</li> <li>On Underst Physica Test</li> <li>On Underst Physothesis Test</li> <li>On Underst Physica Test</li> <li>On Underst Physica Test<td>••</td><td></td></li></ul> | •• |                                                                     |
|                                         |                                                                                                    | Size         Date           335 KB         01/29/08           194 KB         01/24/08           305 KB         01/24/08           194 KB         01/24/08           554 KB         01/21/08           1804 B         01/21/08           584 KB         01/21/08           1804 B         18.03           778 KB         01/21/08           1804 B         18.03           8 KB         02/11/08           14.16         14.16                                                                                                    |    |                                                                     |
|                                         |                                                                                                    | Permissions                                                                                                    |    |                                                                     |

#### **Importing Data from another File Format**

- 1. Make sure that the file you are attempting to access is saved on WUAD (N: drive).
- 2. In SPSS select, File> Open> Data.
- 3. Browse for the file that you wish to import into SPSS. Make sure that you changed the "**Files of type**" section at the bottom of the dialog, to the type of file that you wish to open, as illustrated below. (The program automatically looks only for SPSS files).
- 4. Click on the file you wish to import.
- 5. Select Open.

| Open Data                                                        |                        |                         |      |          | ? ×          |
|------------------------------------------------------------------|------------------------|-------------------------|------|----------|--------------|
| Look jn:                                                         | 🗁 Overtime Gam         | es                      | •    | G 🕫 🖻 🕻  | <b>.</b>     |
| My Recent<br>Documents<br>Desktop<br>My Documents<br>My Computer | Data & Output          | j.xls<br>edictions.xls  |      |          |              |
| My Network<br>Places                                             | File <u>n</u> ame:     | Post Season Predictions | .xls | •        | <u>O</u> pen |
|                                                                  | Files of <u>type</u> : | Excel (*.xls)           |      | <b>_</b> | Cancel       |

- 6. Make sure you check the box for **reading variable names from the first column** if the file has labels in the first column of data.
- 7. If you are importing a Microsoft Excel file that only has one sheet, then skip to step 9.
- 8. Select the worksheet and range.
- 9. Click **OK**.

| Opening Excel Data Source 🛛 🔀                                          |  |  |  |  |  |  |  |  |  |
|------------------------------------------------------------------------|--|--|--|--|--|--|--|--|--|
| N:\My Documents\Research\0vertime Games\Post<br>Season Predictions.xls |  |  |  |  |  |  |  |  |  |
| Read variable names from the first row of data.                        |  |  |  |  |  |  |  |  |  |
| Worksheet: Sheet2 [A1:M37]                                             |  |  |  |  |  |  |  |  |  |
| Range:                                                                 |  |  |  |  |  |  |  |  |  |
| Maximum width for string columns: 32767                                |  |  |  |  |  |  |  |  |  |
| OK Cancel Help                                                         |  |  |  |  |  |  |  |  |  |

## Exporting Output to Use in Word or Other Programs

- 1. You can export your statistical output to a number of formats that are useful for presenting your data. The available formats are Microsoft Excel, Microsoft Word, Html (for the Web), a Text file, Microsoft PowerPoint, or Portable Document Format (pdf).
- 2. Once you have completed your statistical analysis, select File> Export.
- 3. You will bring up the Export Output dialog box shown below.
- 4. In the **Export Format** box select the file type that you wish to save the output as.
- 5. In the **Export File** box select the **Browse** button.

| Export Outpu       | t               |                    | ×                             |
|--------------------|-----------------|--------------------|-------------------------------|
| <u>E</u> xport:    | Output Document | •                  | Options<br>Chart <u>S</u> ize |
| Export File        | N:\Output.xls   |                    | <u>B</u> rowse                |
| Export Wha         | t               | Export Format      |                               |
| 🖲 <u>А</u> II ОБј  | ects            | File <u>T</u> ype: |                               |
| ⊂ All <u>V</u> isi | ble Objects     | Excel file (*.xls) | •                             |
| C Select           | ed Objects      |                    |                               |
| [                  | OK Ca           | ncel Help          |                               |

- 6. You will bring up the dialog box shown below. Name the file and save it in your WUAD drive (N: drive).
- 7. Click on Save.

| Save As                                                          |                                                                                                    | ? ×          |
|------------------------------------------------------------------|----------------------------------------------------------------------------------------------------|--------------|
| Save in:                                                         | 🗝 zzwalker on 'wustore\Home' (N:) 💿 🗿 🤌 📴 🚥                                                               |              |
| My Recent<br>Documents<br>Desktop<br>My Documents<br>My Computer | <ul> <li>.dt</li> <li>Download</li> <li>Files</li> <li>mail</li> <li>My Documents</li> <li>web</li> </ul> |              |
| My Network<br>Places                                             | File <u>n</u> ame:                                                                                        | <u>S</u> ave |
|                                                                  | Save as type: Excel file (*.xls)                                                                          | Cancel       |

8. You will now be back to the dialog box from step 3. Click **OK**.

## Typing data directly in SPSS

- 1. In SPSS select, File>New>Data
- 2. Click on the Variable View tab (at the bottom of the screen).
- 3. Type in the variable names in the *Name* column, the type of data (numeric, date, string, ...) in the *Type* column. As shown below.

| Silo Edit | *Untitled1 [DataSet0] - SPSS Data Editor |                 |                   |                                               |   |             |         |         |       |         |          |
|-----------|------------------------------------------|-----------------|-------------------|-----------------------------------------------|---|-------------|---------|---------|-------|---------|----------|
|           |                                          | Iransform Analy | yze <u>G</u> raph | rs <u>O</u> diides <u>wi</u> n<br>T∽l ⊞latal∎ |   | 1           |         |         |       |         |          |
|           | Name                                     | Type            | Width             | Decimals                                      |   | J<br>Values | Missing | Columns | Alian | Measure |          |
| 1         | V                                        | Numeric         | 8                 | 2                                             |   | None        | None    | 8       | Right | Scale   | 4        |
| 2         | x1                                       | Numeric         | 8                 | 2                                             |   | None        | None    | 8       | Right | Scale   | -        |
| 3         | x2                                       | Numeric         | 8                 | 2                                             |   | None        | None    | 8       | Right | Scale   | -        |
| 4         |                                          |                 | -                 |                                               |   |             |         | -       |       |         | -        |
| 5         |                                          |                 |                   |                                               |   |             |         |         |       |         | -        |
| 6         |                                          |                 |                   |                                               |   |             |         |         |       |         | -        |
| 7         |                                          |                 |                   |                                               |   |             |         |         |       |         |          |
| 8         |                                          |                 |                   |                                               |   |             |         |         |       |         |          |
| 9         |                                          |                 |                   |                                               |   |             |         |         |       |         | 1        |
| 10        |                                          |                 |                   |                                               |   |             |         |         |       |         | -        |
| 11        |                                          |                 |                   |                                               |   |             |         |         |       |         | 1        |
| 12        |                                          |                 |                   |                                               |   |             |         |         |       |         |          |
| 13        |                                          |                 |                   |                                               |   |             |         |         |       |         |          |
| 14        |                                          |                 |                   |                                               |   |             |         |         |       |         |          |
| 15        |                                          |                 |                   |                                               |   |             |         |         |       |         |          |
| 16        |                                          |                 |                   |                                               |   |             |         |         |       |         |          |
| 17        |                                          |                 |                   |                                               |   |             |         |         |       |         |          |
| 18        |                                          |                 |                   |                                               |   |             |         |         |       |         |          |
| 19        |                                          |                 |                   |                                               |   |             |         |         |       |         | _        |
| 20        |                                          |                 |                   |                                               |   |             |         |         |       |         |          |
| 21        |                                          |                 |                   |                                               |   |             |         |         |       |         |          |
| 22        |                                          |                 |                   |                                               |   |             |         |         |       |         |          |
| 23        |                                          |                 |                   |                                               |   |             |         |         |       |         | -        |
| 24        |                                          |                 |                   |                                               |   |             |         |         |       |         | -        |
| 25        |                                          |                 |                   |                                               |   |             |         |         |       |         | -        |
| 26        |                                          |                 |                   |                                               |   |             |         |         |       |         | -        |
| 27        |                                          |                 |                   |                                               |   |             |         |         |       |         | -        |
| 28        |                                          |                 |                   |                                               |   |             |         |         |       |         | -        |
| 29        |                                          |                 |                   |                                               |   |             |         |         |       |         | -        |
| 30        |                                          |                 |                   |                                               |   |             |         |         |       |         | -        |
| 31        |                                          |                 |                   |                                               |   |             |         |         |       |         |          |
| \ Dar     | ta View <b>}Var</b>                      | iable View /    |                   |                                               | _ |             |         |         |       |         | <b>)</b> |
|           | SPSS Processor is ready                  |                 |                   |                                               |   |             |         |         |       |         |          |

- 4. Once you have labeled your variables, click on the **Data View** tab.
- 5. Type in your data for each variable. An example is shown below.

| 🔛 *Untit          | 🚼 *Untitled1 [DataSet0] - SPSS Data Editor                         |                |      |     |                |          |     |     |     |     |     |     |            |
|-------------------|--------------------------------------------------------------------|----------------|------|-----|----------------|----------|-----|-----|-----|-----|-----|-----|------------|
| <u>Eile E</u> dit | Eile Edit View Data Iransform Analyze Graphs Utilities Window Help |                |      |     |                |          |     |     |     |     |     |     |            |
|                   |                                                                    |                |      |     |                |          |     |     |     |     |     |     |            |
| 3 : x2            | : x2 3 Visible: 3 of 3 Variable                                    |                |      |     |                |          |     |     |     |     |     |     | ariable    |
|                   | у                                                                  | x1             | x2   | var | var            | var      | var | var | var | var | var | var |            |
| 1                 | 1.00                                                               | 1.00           | 4.00 |     |                |          |     |     |     |     |     |     |            |
| 2                 | 2.00                                                               | 1.00           | 1.00 |     |                |          |     |     |     |     |     |     |            |
| 3                 | 3.00                                                               | 1.00           | 3.00 |     |                |          |     |     |     |     |     |     |            |
| 4                 | 4.00                                                               | 1.00           | 4.00 |     |                |          |     |     |     |     |     |     |            |
| 5                 | 5.00                                                               | 13.00          | 4.00 |     |                |          |     |     |     |     |     |     |            |
| 6                 | 6.00                                                               | 4.00           | 5.00 |     |                |          |     |     |     |     |     |     |            |
| 7                 |                                                                    |                |      |     |                |          |     |     |     |     |     |     | - 1        |
| 8                 |                                                                    |                |      |     |                |          |     |     |     |     |     |     | - 1        |
| 9                 |                                                                    |                |      |     |                |          |     |     |     |     |     |     |            |
| 10                |                                                                    |                |      |     |                |          |     |     |     |     |     |     | - 1        |
| 11                |                                                                    |                |      |     |                |          |     |     |     |     |     |     | - 1        |
| 12                |                                                                    |                |      |     |                |          |     |     |     |     |     |     | - 1        |
| 13                |                                                                    |                |      |     |                |          |     |     |     |     |     |     | - 1        |
| 14                |                                                                    |                |      |     |                |          |     |     |     |     |     |     | - 1        |
| 15                |                                                                    |                |      |     |                |          |     |     |     |     |     |     | - 1        |
| 15                |                                                                    |                |      |     |                |          |     |     |     |     |     |     | - 1        |
| 17                |                                                                    |                |      |     |                |          |     |     |     |     |     |     | - 1        |
| 10                |                                                                    |                |      |     |                |          |     |     |     |     |     |     | ÷          |
| 13                |                                                                    |                |      |     |                |          |     |     |     |     |     |     | <u>+-</u>  |
| 20                |                                                                    |                |      |     |                |          |     |     |     |     |     |     | +          |
| 21                |                                                                    |                |      |     |                |          |     |     |     |     |     |     | +          |
| 22                |                                                                    |                |      |     |                |          |     |     |     |     |     |     | +          |
| 20                |                                                                    |                |      |     |                |          |     |     |     |     |     |     | +          |
| 25                |                                                                    |                |      |     |                |          |     |     |     |     |     |     | +          |
| 26                |                                                                    |                |      |     |                |          |     |     |     |     |     |     | +          |
| 27                |                                                                    |                |      |     |                |          |     |     |     |     |     |     |            |
| 28                |                                                                    |                |      |     |                |          |     |     |     |     |     |     | +          |
| 29                |                                                                    |                |      |     |                |          |     |     |     |     |     |     | $\pm$      |
| 30                |                                                                    |                |      |     |                |          |     |     |     |     |     |     | =          |
|                   | l<br>Ita View 🖌 ∨s                                                 | ariable View 🖊 |      |     | 1              | 1        | •   | -   |     | +   | 1   | -   | + T <br> } |
|                   |                                                                    | (              |      | 2   | SPSS Processor | is ready |     |     |     |     |     |     | -          |

6. Save your file by selecting: **File>Save.** 

- 7. Give your file a name that you will remember and save it to your WUADD account (N: drive).
- 8. Make sure that the file you are attempting to save is saved on WUAD (N: drive).

| Save Data As                                                     |                                                           |                                           |              |            |   | ? ×           |
|------------------------------------------------------------------|-----------------------------------------------------------|-------------------------------------------|--------------|------------|---|---------------|
| Savejn:                                                          | 😰 zzwalker on 'w                                          | vustore\Home' (N:)                        | • 0          | 1 🕫 🖻      | • |               |
| My Recent<br>Documents<br>Desktop<br>My Documents<br>My Computer | i .dt<br>Download<br>Files<br>mail<br>My Documents<br>web |                                           |              |            |   |               |
| My Network                                                       |                                                           | Keeping 3 of 3 variables.                 |              |            |   | ⊻ariables     |
| Flaces                                                           | File <u>n</u> ame:                                        | Data                                      |              | •          |   | <u>S</u> ave  |
|                                                                  | Save as type:                                             | SPSS (*.sav)                              |              | -          |   | <u>P</u> aste |
|                                                                  | <u>N</u>                                                  | /rite variable names to spreads           | heet         |            |   | Cancel        |
|                                                                  | 🗖 S                                                       | ave value labels where define             | d instead of | data value | s |               |
|                                                                  | Г S                                                       | av <u>e</u> value labels into a .sas file |              |            |   | 1.            |

#### **Creating Dummy Variables from Categorical Data**

These directions will help with creating data that can be used in regression analysis from categorical data.

Suppose for example, gender is one of your variables and the data was keyed in as "M" or "F". As the dataset below shows.

| ΩU   | ntitled1     | [Data     | Set0] - S    | PSS Statis        | tics Data       | Editor         |                      |                              |                 |             |
|------|--------------|-----------|--------------|-------------------|-----------------|----------------|----------------------|------------------------------|-----------------|-------------|
| Eile | <u>E</u> dit | ⊻iew      | <u>D</u> ata | <u>T</u> ransform | <u>A</u> nalyze | <u>G</u> raphs | <u>U</u> tilities Ad | d- <u>o</u> ns <u>W</u> indo | w <u>H</u> elp  |             |
| ß    | 8 🔒          | <b>II</b> | ♠ ♠          | 1                 | ? 州             | 🗕 📩            | 🔡 🦺 📑                | 😻 🃀 🌑                        | abc             |             |
| 1:   |              |           |              |                   |                 |                |                      |                              | Visible: 1 of 1 | 1 Variables |
|      |              |           | у            | va                | r               | var            | var                  | var                          | var             |             |
|      | 1            | M         |              |                   |                 |                |                      |                              |                 | <b>^</b>    |
|      | 2            | M         |              |                   |                 |                |                      |                              |                 |             |
|      | 3            | F         |              |                   |                 |                |                      |                              |                 |             |
|      | 4            | F         |              |                   |                 |                |                      |                              |                 |             |
|      | 5            | M         |              |                   |                 |                |                      |                              |                 |             |
|      | 6            | F         |              |                   |                 |                |                      |                              |                 |             |
|      | 7            |           |              |                   |                 |                |                      |                              |                 |             |
|      | 8            |           |              |                   |                 |                |                      |                              |                 |             |
|      | 9            |           |              |                   |                 |                |                      |                              |                 |             |
|      | 10           |           |              |                   |                 |                |                      |                              |                 |             |
|      | 11           |           |              |                   |                 |                |                      |                              |                 |             |
|      | 12           |           |              |                   |                 |                |                      |                              |                 |             |
|      | 12           | •         |              | 3335              |                 |                |                      |                              |                 | • •         |
| Data | a View       | Varia     | able View    |                   |                 |                |                      |                              |                 |             |
|      |              |           |              |                   |                 | SI             | SS Statistics        | Processor is rea             | dy              |             |

The first step is to create a new variable. To do this, **Transform > Compute Variable.** The "Target Variable:" box type in a name for the new variable (for example: Male).

In the "numeric expression:" box type in "1".

| Compute Variable                                 |                                                                                                    | ×        |
|--------------------------------------------------|----------------------------------------------------------------------------------------------------|----------|
| Iarget Variable:     Male     Type & Label     Y | Numeric Expression:         1         +       >         +       >         -       =         4       5         *       =         1       2         /       &         /       &         *       =         /       &         /       &         *       *         *       *         *       *         *       *         *       *         *       *         *       *         *       *         *       *         *       *         *       *         *       *         *       *         *       *         *       *         *       *         *       *         *       *         *       *         *       *         *       *         *       *         *       *         *       *         *       *         * | tral CDF |
| [f]у="М"                                         |                                                                                                    |          |
| ОК                                               | Paste Reset Cancel Help                                                                                                    |          |

Click on the "If..." button. A new menu will pop up. The new menu will look like the one presented below.

| 🚰 Compute Variable: If Cases |                                                                                                    | ×                                                                            |
|------------------------------|----------------------------------------------------------------------------------------------------|------------------------------------------------------------------------------|
| €а у (                       | <ul> <li>Include <u>all</u> cases</li> <li>Include i<u>f</u> case satisfies condition:</li> <li>y="M"</li> </ul> | Function group:                                                              |
|                              | + < > 7 8 9<br>- <= >= 4 5 6<br>* = ~= 1 2 3<br>/ & 1 0 .<br>** ~ () Delete                                      | Arithmetic CDF & Noncentral CDF Conversion Current Date/Time Date Arithmetic |
|                              | Continue Cancel Help                                                                                             |                                                                              |

You will need to put the formula for male into the box. Y = "M" is the formula given where "Y" is the original variable name for the qualitative data ("M" or "F").

Click on the **Continue** button. Click **OK**.

Your dataset should now look like the one below.

| D 🖬          | ntitled1     | [Data | Set0] - S     | PSS Statis        | tics Data I     | Editor         |           |                 |                   |                 |           |
|--------------|--------------|-------|---------------|-------------------|-----------------|----------------|-----------|-----------------|-------------------|-----------------|-----------|
| <u>F</u> ile | <u>E</u> dit | ⊻iew  | <u>D</u> ata  | <u>T</u> ransform | <u>A</u> nalyze | <u>G</u> raphs | Utilities | Add- <u>o</u> r | ns <u>W</u> indow | Help            |           |
| 🕞            | 2            | ШŤ    | ♠ ♥           | 🔚 📑               | ? M             | +              | <b>H</b>  | 📑 🤅             | ý 💊 🍋 🛛           | abç             |           |
| 3:           |              |       |               |                   |                 |                |           |                 | N                 | /isible: 2 of 2 | Variables |
|              |              |       | у             | М                 | ale             | var            |           | var             | var               | var             |           |
|              | 1            | M     |               |                   | 1.000           |                |           |                 |                   |                 | <b>_</b>  |
|              | 2            | M     |               |                   | 1.000           |                |           |                 |                   |                 |           |
|              | 3            | F     |               |                   |                 |                |           |                 |                   |                 |           |
|              | 4            | F     |               |                   |                 |                |           |                 |                   |                 |           |
|              | 5            | M     |               |                   | 1.000           |                |           |                 |                   |                 |           |
|              | 6            | F     |               |                   |                 |                |           |                 |                   |                 |           |
|              | 7            |       |               |                   |                 |                |           |                 |                   |                 |           |
|              | 8            |       |               |                   |                 |                |           |                 |                   |                 |           |
|              | 9            |       |               |                   |                 |                |           |                 |                   |                 |           |
|              | 10           |       |               |                   |                 |                |           |                 |                   |                 |           |
|              | 11           |       |               |                   |                 |                |           |                 |                   |                 |           |
|              | 12           |       |               |                   |                 |                |           |                 |                   |                 |           |
|              | 13           | 4     |               | 1000              |                 |                |           |                 |                   |                 |           |
| - Dect       |              |       | della Coloria |                   |                 |                |           |                 |                   |                 |           |
| Data         | VIEW         | Varia | weiv eige     |                   |                 | er             |           | tion Droom      | accor io rood     |                 |           |
|              |              |       |               |                   |                 | 151            | ้วว วเสมร | ucs proc        | essor is ready    |                 |           |

Now you will need to repeat the process for females.

To do this, **Transform > Compute Variable.** The "Target Variable:" box type in the variable name that you used previously (for example: Male). If you are doing this immediately after the first part of this procedure, then the variable name will already be typed in.

Change the "Numeric Expression" from 1 to 0. (see below)

| 🚰 Compute Variable | ×                                                                                                    |
|--------------------|----------------------------------------------------------------------------------------------------|
| Iarget Variable:   | Numeric Expression:         0         + < > 7 8 9         - <= >= 4 5 6         * = -= 1 2 3         / & 1 0 .         / & 1 0 .         * * () Delete         /         Delete |
| ОК                 | Paste Reset Cancel Help                                                                                                    |

You should now have the dialog box below on your screen.

| Compute Variable: If Cases |                                                                                                    | × |
|----------------------------|----------------------------------------------------------------------------------------------------|---|
| Male                       | Include <u>a</u> ll cases Include if case satisfies condition:  Y="F" Function group:                         |   |
|                            | + > 7 8 9   - = > 4 5 6   * = = 1 2 3   / & I 0 .   / & I 0 .   ** * () Delete Image: Second Special Variable |   |
|                            | Continue Cancel Help                                                                                          |   |

Click on the "If..." button. Change the equation to y = F' and click on the **Continue** button. Then click **OK**.

When the dialog box pops up that asks "Change existing variable?" click **OK**.

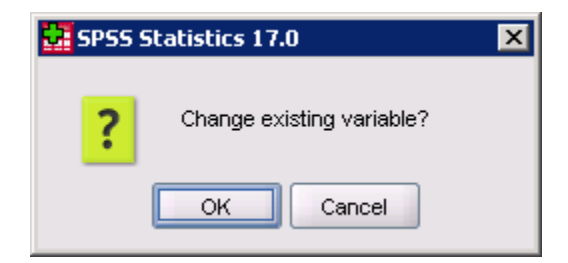

You should now have an indicator (dummy) variable which can be used in regression analysis.

## **Creating New Variables that are Functions of Other Variables**

You can create new variables that are a function of any other variables in your dataset.

| arget Variable:<br>e2<br>Type & Label<br>Variationse<br>variationse                                                                                                    | <br>Num <u>e</u> ric Expression:<br>RES_1 * RES_1              |                                         |
|----------------------------------------------------------------------------------------------------|----------------------------------------------------------------|-----------------------------------------|
| <ul> <li>Homper</li> <li>Rentper</li> <li>Indper</li> <li>Utilper</li> <li>PRE_1</li> <li>RES_1</li> <li>yhatsq</li> <li>yhatsq</li> <li>yhatsq</li> <li>ressq</li> <li>ressq</li> <li>ressq</li> <li>RES_2</li> <li>RES_2</li> <li>ysq</li> <li>ysq</li> <li>PRE_3</li> </ul> | +       >       7       8       9       All         -       <= | oup:<br>central CDF<br>te/Time<br>netic |

To do this, you need to **Transform > Compute Variable**.

The "target variable" should be what you wish to name the variable that you are creating.

The "numeric expression" is the formula that you use to create the variable. In the example above a variable called e2 was created where  $e2 = RES_1 * RES_1$  (or the residual squared).

#### **Generating Descriptive Statistics of Data**

- 1. Open or create the data you wish to analyze (see appropriate directions).
- 2. In SPSS select Analyze> Descriptive Statistics> Frequency.
- 3. Move the (qualitative or quantitative) variables that you wish to calculate the frequency statistics of into the **Variable(s):** box. (In this example X1 and X2 will have frequency statistics calculated).

| Frequencies              |                    |                              | ×                                                      |
|--------------------------|--------------------|------------------------------|--------------------------------------------------------|
| Ф у                      | •                  | Variable(s):                 | OK<br><u>P</u> aste<br><u>R</u> eset<br>Cancel<br>Help |
| Display frequency tables | \$                 |                              |                                                        |
|                          | <u>S</u> tatistics | <u>C</u> harts <u>F</u> orma | ət                                                     |

- 4. Select the **Statistics** button.
- 5. Check the boxes for each of the statistics that you wish to calculate.
- 6. Select the **Continue** button.

| Frequencies: Statistics                                                                                                    | ×                                                                               |
|----------------------------------------------------------------------------------------------------|---------------------------------------------------------------------------------|
| Percentile Values          Quartiles         Quartiles         Quartiles         Quartiles         Quartiles         Percentile(s):         Add         Change         Remove | Central Tendency<br>Mean<br>Median<br>Mode<br>Sum<br>Values are group midpoints |
| Dispersion<br>Std. deviation Minimum<br>Variance Maximum<br>Range S. <u>E</u> . mean                                                                                          | Distribution<br>Ske <u>w</u> ness<br><u>K</u> urtosis                           |

7. If you wish to plot the data in chart form, select the **Charts** button (See top illustration).

- 8. Hit the radial button for the chart that you wish to produce.
- 9. Select the **Continue** button.

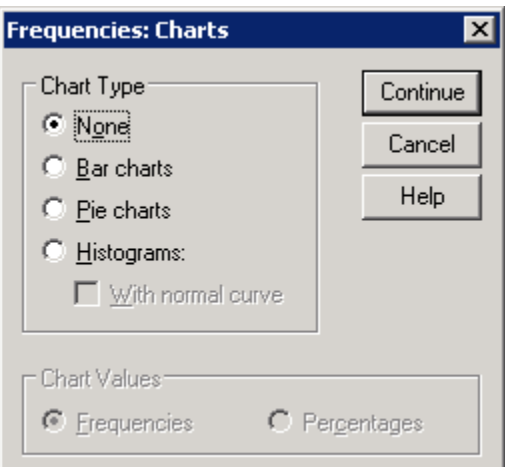

- 10. You should be back at the original Frequencies window.
- 11. Select the **OK** button.

#### **Generating Confidence Intervals**

This page will describe how to create confidence intervals for the mean of a variable. This will not create confidence intervals for slope coefficients in a regression.

- 1. Open or create the data you wish to analyze (see appropriate directions).
- 2. In SPSS select Analyze> Descriptive Statistics> Explore
- 3. Move the variables that you wish to calculate the confidence interval for into the **Dependent List:** box. (In this example X1 and X2 will have confidence intervals calculated).
- 4. In the display box, select the **Statistics** radial button.

| Explore                   | ×                                                                                                    |
|---------------------------|----------------------------------------------------------------------------------------------------|
| ✓ y                       | Dependent List:<br>Image: Width of the section of the section of t |
|                           | Eactor List:                                                                                                    |
|                           | Label <u>C</u> ases by:                                                                                                    |
| Display<br>○ <u>B</u> oth | Statistics Plots Options                                                                                                    |

- 5. Select the **Statistics** button.
- 6. Type in the significance level for the confidence interval you wish to create. The default is a 95% confidence interval. This will create a 95% confidence interval for the mean of the variables in the dependent list.
- 7. Select the **Continue** button.

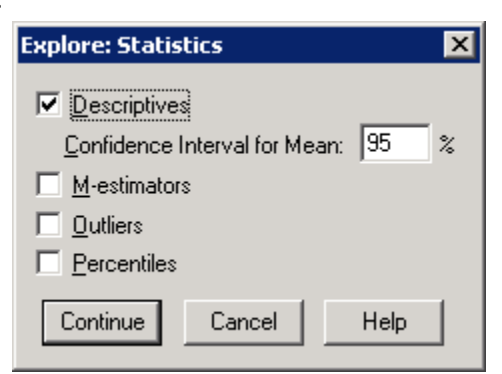

- 8. You should be back at the original Explore window.
- 9. Select the **OK** button.

#### **One-Way Contingency Table**

- 1. Open or create the data you wish to analyze (see appropriate directions).
- 2. In SPSS select Analyze> Nonparametric Tests> Chi-Squared.
- 3. Move the Categorical variable(s) into **Test Variable List** box.

| Chi-Square Test              |     |                        |             | ×                              |
|------------------------------|-----|------------------------|-------------|--------------------------------|
| Category_2                   | •   | [est Variable List:    |             | OK<br>Paste<br>Reset<br>Cancel |
| Expected Range               | 1 [ | Expected Values        | -, L        | Help                           |
| Get from data                |     | C All categorjes equal |             |                                |
| O Use <u>specified</u> range |     |                        |             |                                |
| Lower:                       |     | Add 5                  |             |                                |
| Upper:                       |     | Change 15              |             |                                |
|                              |     | Remove                 | <u>O</u> pt | ions                           |

- 4. In the **Expected Values** box select one of the radial buttons.
  - a. If all of the categories have the same expected probability select: All categories equal.
  - b. If the categories have different expected probabilities select: Values and Add the probabilities for the categories. The order of the values is important; it corresponds to the ascending order of the category values of the test variable. The first value of the list corresponds to the lowest group value of the test variable, and the last value corresponds to the highest value.
- 5. Click on the **OK** button.

#### **Two-Way Contingency Table**

- 1. Open or create the data you wish to analyze (see appropriate directions).
- 2. In SPSS select Analyze> Regression> Linear Regression.
- 3. Move the dependent variables into **Dependent:** box.
- 4. Move the independent variables into **Independent(s):** box.

Analyze\*Descriptive Statistics\*Crosstabs

| Crosstabs                                                                     | ×                                      |
|-------------------------------------------------------------------------------|----------------------------------------|
| Bgw(s):<br>Category_1<br>Column(s):<br>Category_2<br>Layer 1 of 1<br>Previous | OK<br>Paste<br>Reset<br>Cancel<br>Help |
| Display clustered bar charts                                                  |                                        |
| Suppress tables                                                               |                                        |
| <u>S</u> tatistics <u>Ce</u> lls <u>F</u> orm                                 | at                                     |

| Crosstabs: Statistics                                                                        |                                                                                                    | ×                          |  |  |
|----------------------------------------------------------------------------------------------|----------------------------------------------------------------------------------------------------|----------------------------|--|--|
| Chi-square Nominal Contingency coefficient Phi and Cramér's V Lambda Uncertainty coefficient | Correlations Ordinal <u>G</u> amma <u>S</u> omers' d <u>Kendall's tau-b</u> Kendall's tau- <u>c</u> | Continue<br>Cancel<br>Help |  |  |
| Nominal by Interval                                                                          | Карра                                                                                               |                            |  |  |
| 🗖 <u>E</u> ta                                                                                | 🗖 R <u>i</u> sk                                                                                     |                            |  |  |
|                                                                                              | 🔲 <u>M</u> cNemar                                                                                   |                            |  |  |
| Cochr <u>a</u> n's and Mantel-Haenszel statistics     Test common odds ratio equals:         |                                                                                                    |                            |  |  |

#### **Generating Descriptive Statistics of Numerical Data**

- 1. Open or create the data you wish to analyze (see appropriate directions).
- 2. In SPSS select Analyze> Descriptive Statistics> Descriptives
- 3. Move the variables that you wish to calculate the descriptive statistics of into the **Variable(s)**: box. (In this example X1 and X2 will have descriptive statistics calculated).

| Descriptives            |                 | ×                                                      |
|-------------------------|-----------------|--------------------------------------------------------|
|                         | Variable(s):    | OK<br><u>P</u> aste<br><u>R</u> eset<br>Cancel<br>Help |
| Save standardized value | es as variables | Options                                                |

- 4. Select the **Options** button.
- 5. Check the boxes for each of the statistics that you wish to have generated in SPSS. (In this case the sample mean, standard deviation, minimum, and maximum will be calculated).
- 6. Select the **Continue** button.

| Descriptives: Opti                  | ons                  | ×        |
|-------------------------------------|----------------------|----------|
| Mean                                | □ <u>S</u> um        | Continue |
| □spersion<br><b>S</b> td. deviation | Mi <u>n</u> imum     | Cancel   |
| □ <u>V</u> ariance                  | 🔽 Ma <u>x</u> imum   |          |
| 🗖 <u>R</u> ange                     | 🔲 S. <u>E</u> . mean |          |
| Distribution                        |                      |          |
| 🗖 <u>K</u> urtosis                  | 🗖 Ske <u>w</u> ness  |          |
| Display Order                       |                      |          |
| • Varia <u>b</u> le list            |                      |          |
| C <u>A</u> lphabetic                |                      |          |
| C Ascending mea                     | ans                  |          |
| C <u>D</u> escending m              | eans                 |          |

7. You will be back at the previous screen. Select **OK** to create the descriptive statistics.

## **Generating Correlation Matrix**

This will present the Pearson's correlations (assumption of normality) for your dependent and/or independent variables. You will need to create the correlation matrix of ALL independent variables to test for multicollinearity.

- 1. Open or create the data you wish to analyze (see appropriate directions).
- 2. In SPSS select Analyze> Correlate> Bivariate
- 3. Move the variables that you wish to calculate the confidence interval for into the **Variables:** box. (In this example Y, X1 and X2 will be in the correlation matrix).
- 4. In the **Correlation Coefficients** box, make sure that Pearson is checked (Unless you wish to do a different correlation calculation. Pearson is the most popular and Spearman is the second most popular).
- 5. Select the two-tailed or one-tailed (whichever is appropriate) radial button.
  - Bivariate Correlations X Variables: 0K <u>P</u>aste <u>R</u>eset ۰. Cancel Help **Correlation Coefficients** Pearson 🗌 Kendall's tau-b Spearman Test of Significance • <u>T</u>wo-tailed One-tailed Options... Flag significant correlations
- 6. Select OK.

#### **Linear Regression**

- 1. Open or create the data you wish to analyze (see appropriate directions).
- 2. In SPSS select Analyze> Regression> Linear Regression.
- 3. Move the dependent variables into **Dependent:** box.
- 4. Move the independent variables into **Independent(s):** box.

| Linear Regression |                                                                                             | ×                                                      |
|-------------------|---------------------------------------------------------------------------------------------|--------------------------------------------------------|
| ✓ ×1<br>✓ ×2      | Dependent:<br>y<br>Block 1 of 1<br>Preyjous<br>Independent(s):<br>X1<br>X2<br>Method: Enter | OK<br><u>P</u> aste<br><u>R</u> eset<br>Cancel<br>Help |
|                   | Selection Variable:<br>Pigle<br>Case Labels:<br>WLS Weight:<br>Statistics Plots Save Opti   | ions                                                   |

- 5. Select the **Statistics** button.
- 6. Check all the boxes by the statistics that you wish SPSS to calculate. The **Covariance matrix** can be used to check for multicollinearity. The **Durbin-Watson** can be used to test for autocorrelation.
- 7. Select the **Continue** button.

| linear Regression: Statistics                                                                                                    | ×                          |
|----------------------------------------------------------------------------------------------------|----------------------------|
| Regression Coefficients          Model fit             Estimates           R guared change             Confidence intervals           Descriptives             Covariance matrix           Part and partial correlation             Collinearity diagnostics | Continue<br>Cancel<br>Help |
| Residuals                                                                                                    |                            |
| ☑ D <u>u</u> rbin-Watson                                                                                                    |                            |
| Casewise diagnostics                                                                                                    |                            |
| © Outliers outside: 3 standard deviations                                                                                                    |                            |
| C All cases                                                                                                    |                            |

- 8. You will now be at the original Linear Regression window.
- 9. If you wish to use graphical analysis to test for normality or possible heteroskedicity, then select the **Plots** button; otherwise, continue on to step 12 (as shown in the illustration in step 4 above).
- 10. Check the **Normal Probability Plot** to test for normality and/or the **Produce all partial plots** to test for heteroskedacitiy.
- 11. Click on the **Continue** button.

| Linear Regression: P                                                        | ots                                                                                                    | ×                          |
|-----------------------------------------------------------------------------|----------------------------------------------------------------------------------------------------|----------------------------|
| DEPENDNT<br>*ZPRED<br>*ZRESID<br>*DRESID<br>*ADJPRED<br>*SRESID<br>*SDRESID | Scatter 1 of 1         Preyious       Next         Y:         X:         X:         al Plots         Image: Produce all partial plots | Continue<br>Cancel<br>Help |
| <u>H</u> istogram                                                           |                                                                                                    |                            |
| Normal probability                                                          | plot                                                                                                    |                            |

- 12. You will now be at the original Linear Regression window (Shown in step 4).
- 13. If you wish to save either the residuals or the predicted values of the dependent variable for other tests or corrections, then click on the **Save** button; otherwise, continue on to step 16.
- 14. Check **Unstandardized** in the "Predicted Values" box to get  $\hat{y}$  and/or check **Unstandardized** in the "Residuals" box to get  $y \hat{y}$ .
- 15. Click on the **Continue** button.

| Linear Regression: Save                                                                                                    | ×                          |
|----------------------------------------------------------------------------------------------------|----------------------------|
| Predicted Values       Residuals         ✓ Unstandardized       Unstandardized         Standagdized       Standardized         Adjusted       Studentized         S.E. of mean predictions       Deleted         Distances       Influence Statistics         Cook's       DtBeta(s)         Leverage values       DtBeta(s)         Prediction Intervals       Standardized DtBeta(s)         Onfidence Interval:       95 %         Coefficient statistics       Covariance ratio         Create coefficient statistics       Covariance ratio         © Create a new dataset       Dataset name;         Write a new data file       File         Export model information to XML file       Browse         Include the covariance matrix       Stower | Continue<br>Cancel<br>Help |

- 16. You will now be at the original Linear Regression window (Again shown in step 4).
- 17. If your data set has missing values or you wish to run the regression through the origin (no y-intercept), the click on the Options button; otherwise go to step 21.
- 18. If you are forcing the sample regression line through the origin, then get rid of the check mark in front of **Include constant in the equation**.
- 19. If you have omitted variables, then you need to decide how the program will handle the omitted variables. In the **Missing Variables** box: **Exclude cases listwise** will exclude the whole case if there is a missing observation in the case and **Replace with mean** will replace any missing observation with that variable's mean.
- 20. Click on the **Continue** button.

| Linear Regression: Options                                                                                                    | ×                          |
|----------------------------------------------------------------------------------------------------|----------------------------|
| Stepping Method Criteria         ● Use probability of F         Entry:       Image: Stepping Method Criteria         ● Use probability of F         Entry:       Image: Stepping Method Criteria         ● Use probability of F         Image: Stepping Method Criteria         ● Use probability of F         Image: Stepping Method Criteria         ● Use probability of F         Image: Stepping Method Criteria         Image: Stepping Method Criteria     < | Continue<br>Cancel<br>Help |
| Missing Values                                                                                                    |                            |
| Exclude cases listwise                                                                                                    |                            |
| C Exclude cases pairwise                                                                                                    |                            |
| © <u>R</u> eplace with mean                                                                                                    |                            |

- 21. You will now be at the original Linear Regression window (See step 4).
- 22. Click on the **OK** button.

You will not need to check any boxes for this class that are not checked in the example above.

## Szroeter's Test (Heteroskedasticity)

You need to get two things to do the test.

- The unstandardized residuals.
- The rank of the independent variable that you believe to be heteroskedastic

To compute the unstandardized residuals, you will need to run a regression. When you are in **Analyze > Linear Regression**, click on the **SAVE** button .

| 🛃 Linear Regression: Save            | X                      |  |  |  |
|--------------------------------------|------------------------|--|--|--|
| Predicted Values                     | Residuals              |  |  |  |
| Unstandardized                       | ✓ Unstandardized       |  |  |  |
| Standa <u>r</u> dized                | Standardized           |  |  |  |
| Adjusted                             | Studentized            |  |  |  |
| S.E. of mean predictions             | Deleted                |  |  |  |
|                                      | Studentized deleted    |  |  |  |
| Distances                            | Influence Statistics   |  |  |  |
| Ma <u>h</u> alanobis                 | Df <u>B</u> eta(s)     |  |  |  |
| Coo <u>k</u> 's                      | Standardized DfBeta(s) |  |  |  |
| Leverage values                      | D <u>f</u> Fit         |  |  |  |
| Prediction Intervals                 | Standardized DfFit     |  |  |  |
| Mean Individual                      | Covariance ratio       |  |  |  |
| Confidence Interval: 95 %            |                        |  |  |  |
| Coefficient statistics               |                        |  |  |  |
| Create coefficient statistics        |                        |  |  |  |
| Create a new dataset                 |                        |  |  |  |
| Dataset name:                        |                        |  |  |  |
| O Write a new data file              |                        |  |  |  |
| File                                 |                        |  |  |  |
| Export model information to XML file |                        |  |  |  |
| Browse                               |                        |  |  |  |
| ✓ Include the covariance matrix      |                        |  |  |  |
| Continue Cancel Help                 |                        |  |  |  |

When the above dialog appears, check "Unstandardized" in the Residuals box.

To compute the rank of the independent variable that is believed to be heteroskedastic do the following:

| 🚰 CityDat.sa                       | v [DataSet1]      | - SPSS Sta                                      | tistics Dat          | a Editor       |           |                  |                |
|------------------------------------|-------------------|-------------------------------------------------|----------------------|----------------|-----------|------------------|----------------|
| <u>F</u> ile <u>E</u> dit <u>\</u> | /iew <u>D</u> ata | Transform                                       | <u>A</u> nalyze      | <u>G</u> raphs | Utilities | Add- <u>o</u> ns | <u>W</u> indow |
| 🗁 📕 🚑                              | 📴 🔶 🖻             | 📑 <u>C</u> ompute                               | e Variable           |                |           | - IV (           | 🌛 🌑 🕹          |
|                                    | Name              | <b>x?</b> C <u>o</u> unt ∨                      | alues withir         | n Cases        |           |                  | Label          |
| 1                                  | C1                | Shi <u>f</u> t Va                               | lues                 |                |           |                  |                |
| 2                                  | sizehse           | X•X Recode                                      | into Same \          | /ariables      |           |                  |                |
| 3                                  | IncomeSq          | xy Recode                                       | into Differei        | nt Variables.  |           |                  |                |
| 4                                  | incom72           | 🔊 –                                             | ic Recode            |                |           |                  |                |
| 5                                  | taxrate           | Visual B                                        | inning               |                |           |                  |                |
| 6                                  | Comper            |                                                 |                      |                |           | _                |                |
| 7                                  | county            | Ran <u>k</u> Ca                                 | ises                 |                |           | _                |                |
| 8                                  | city              | 🗎 Date and                                      | d Time Wiza          | rd             |           |                  |                |
| 9                                  | totexp            | 🗠 Create T                                      | ï <u>m</u> e Series. |                |           |                  |                |
| 10                                 | taxbase           | <table-of-contents> Replace</table-of-contents> | Missing <u>∨</u> a   | lues           |           |                  |                |
| 11                                 | рор73             | 🔊 Random                                        | Number <u>G</u> e    | enerators      |           |                  |                |
| 12                                 | hseval            | Rup Pen                                         | dina Transf          | orms           | Otri-G    | _                |                |
| 13                                 | Taxhse            | TARTIER                                         |                      | · · · ·        | J         |                  |                |
| 14                                 | year              | Numeri                                          | c 11                 | 1 (            | D         |                  |                |

When the Rank Cases dialog appears, put one of your independent variables in the **Variable(s)**: box as I did below with "taxrate".

| Rank Cases                                                                                                    |                                  | ×                  |
|----------------------------------------------------------------------------------------------------|----------------------------------|--------------------|
| <ul> <li>C1</li> <li>sizehse</li> <li>IncomeSq</li> <li>incom72</li> <li>Comper</li> <li>county</li> <li>city</li> <li>totexp</li> <li>taxbase</li> </ul> | ▲ Variable(s): ★ taxrate By:     | Ran <u>k</u> Types |
| Assign Rank 1 to<br>Smallest value<br>Largest value                                                                                                    | ✓ <u>D</u> isplay summary tables |                    |
| ок                                                                                                    | Paste Reset Cancel               | Help               |

Next you will need to create two variables:

- 1. Rank \* Residual
- 2. Residual \* Residual

To do this, you need to **Transform > Compute Variable**.

| Homper Rentper Rentper Williper PRE_1 PRE_1 PRE_1 PRE_1 PRE_2 PRE_2 PRE_3 PRE_3 PRE_3 | Compute Variable         Iarget Variable:         e2         Type & Label         Y raxiise         year                                                                                                    | -         | Num <u>e</u> ric Expression:<br>RES_1 * RES_1                                                                                                    |
|---------------------------------------------------------------------------------------|----------------------------------------------------------------------------------------------------|-----------|----------------------------------------------------------------------------------------------------|
| [f] (optional case selection condition)                                               | <ul> <li>Homper</li> <li>Rentper</li> <li>Indper</li> <li>Utilper</li> <li>PRE_1</li> <li>RES_1</li> <li>Yhatsq</li> <li>yhatsq</li> <li>yhatcub</li> <li>Rtaxrate</li> <li>Rtaxrate</li> <li>ressq</li> <li>ressq</li> <li>ressq</li> <li>ressq</li> <li>ressq</li> <li>PRE_2</li> <li>RES_2</li> <li>ysq</li> <li>ycube</li> <li>PRE_3</li> </ul> | tion cond | +       >       7       8       9         -        >       7       8       9         -        =       +       5       6         *       =       -       1       2       3         /       &       I       0       .       CDF & Noncentral CDF         /       &       I       0       .       Delete       Delete         **       ~       ()       Delete       Delete       Eunctions and Special Variable         tion)       .       .       .       .       .       . |

The "target variable" should be what you wish to name the variable that you are creating. The "numeric expression" is the formula that you use to create the variable. An example of the residual squared is given in the box above.

Finally you will need to calculate the sum of the two variables that you just created. To do this, run **Analyze > Descriptive Statistics > Descriptives**.

Put the two variables just created in your "Variable(s):" list as shown below and select the OPTIONS button.

| Descriptives                                                                                                    |                      |                                                | ×       |
|----------------------------------------------------------------------------------------------------|----------------------|------------------------------------------------|---------|
| <ul> <li>yhatsq</li> <li>yhatcub</li> <li>Rtaxrate</li> <li>PRE_2</li> <li>RES_2</li> <li>ysq</li> <li>ycube</li> <li>PRE_3</li> <li>RES_3</li> </ul> |                      | <u>V</u> ariable(s):<br>∳ ressq<br>∳ ressqrank | Options |
| Save standardi <u>z</u>                                                                                                    | ed values as variabl | es<br><u>R</u> eset Cancel                     | Help    |

In the Options section you want to check the "Sum" box at the top.

| 🔁 Descriptives: Option | ns 🔀               |
|------------------------|--------------------|
| 🔲 Mean 🔍 S             | <u>s</u> um        |
| Dispersion             |                    |
| Std. deviation         | Minimum            |
| □ <u>V</u> ariance □   | Ma <u>x</u> imum   |
| Range                  | S. <u>E</u> . mean |
| Distribution           |                    |
| <u>K</u> urtosis       | Ske <u>w</u> ness  |
| Display Order          |                    |
| O Variable list        |                    |
| ◯ <u>A</u> lphabetic   |                    |
| O Ascending means      |                    |
| O Descending means     |                    |
| Continue Car           | Help               |

#### Analysis of Variance (ANOVA)

The ANOVA test will text for equality of means between two or more samples.

- 1. Open or create the data you wish to analyze (see appropriate directions). The "y" variable should have the observations that you need to test in it. The "x1" variable should be a key to which sample the data comes from.
- 2. In SPSS select, Analyze> Compare Means > One-Way ANOVA.

| 📴 One-Way ANOVA |                 |                         | ×                                        |
|-----------------|-----------------|-------------------------|------------------------------------------|
| ✓ ×2            |                 | endent List:<br>Y       | Contrasts<br>Post <u>H</u> oc<br>Options |
| ОК Ра           | ste <u>R</u> ea | or:<br>×1<br>set Cancel | Help                                     |

Based upon the test that we do in class, you will select the "Bonferroni" test.

| One-Way ANOVA: Post Hoc Multiple Comparisons       |                      |                                           |  |  |
|----------------------------------------------------|----------------------|-------------------------------------------|--|--|
| Equal Variances                                    | Assumed              |                                           |  |  |
|                                                    | <u>s</u> -N-К        | <u>W</u> aller-Duncan                     |  |  |
| Bonferroni                                         | <u> <u>T</u>ukey</u> | Type I/Type II Error Ratio: 100           |  |  |
| Sidak                                              | Tu <u>k</u> ey's-b   | Dunnett                                   |  |  |
| Scheffe                                            | Duncan               | Control Category : Last                   |  |  |
| <u>R</u> -E-G-W F                                  | Hochberg's GT2       | Test                                      |  |  |
| R-E-G-W Q                                          | <u>G</u> abriel      | ● <u>2</u> -sided ○ < Control ○ > Control |  |  |
| Equal Variances Not Assumed                        |                      |                                           |  |  |
| Tamhane's T2 Dunnett's T3 Games-Howell Dunnett's C |                      |                                           |  |  |
| Significance level: 0.05                           |                      |                                           |  |  |
| Continue Cancel Help                               |                      |                                           |  |  |

#### **Categorical Data Analysis (One-Way Chi-Squared Test)**

- 1. Open or create the data you wish to analyze (see appropriate directions).
- 2. In SPSS select Analyze> Nonparametric Tests > Chi-Square.

| Chi-Square Test                            |                                               |  |
|--------------------------------------------|-----------------------------------------------|--|
| ✓ x1 ✓ x2                                  | Test Variable List: Options                   |  |
|                                            | ✓                                             |  |
| Expected Range                             | Expected Values                               |  |
| Oet from data                              | <ul> <li>All categories equal</li> </ul>      |  |
| Use specified range                        | O Values:       Add       Change       Remove |  |
| OK <u>P</u> aste <u>R</u> eset Cancel Help |                                               |  |

#### Spearman's Rank

To test for correlations when there is NO underlying distribution, use Spearman's rank.

- 1. Open or create the data you wish to analyze (see appropriate directions).
- 2. In SPSS select Analyze> Correlate > Bivariate.
- 7. Move the variables that you wish to calculate the confidence interval for into the **Variables:** box. (In this example X1 and X2 will be in the correlation matrix).
- 8. In the **Correlation Coefficients** box, make sure that Spearman is checked. Pearson assumes normality and Spearman is the non-parametric correlation.
- 9. Select the two-tailed or one-tailed (whichever is appropriate) radial button.
- 10. Select OK.

| Bivariate Correlations                                                                                                    | ×       |
|----------------------------------------------------------------------------------------------------|---------|
| ✓ Y<br>✓ X1<br>✓ X2                                                                                                    | Options |
| Correlation Coefficients                                                                                                    |         |
| Test of Significance       Image: State of Significance       Image: State of Significance       Image: State of State of State |         |
| ✓ Flag significant correlations       OK     Paste     Reset     Cancel                                                                                                    | lelp    |

## **Control Charts**

- 1. Open or create the data you wish to analyze (see appropriate directions).
- 2. In SPSS select Analyze> Quality Control > Control Charts.

| 🚺 Control Charts               | × |
|--------------------------------|---|
| Variables Charts               |   |
| X-bar, R, s                    |   |
| Individuals, Moving Range      |   |
| Attribute Charts               |   |
| qn, q                          |   |
| c,u                            |   |
| Data Organization              |   |
| Ocases are units               |   |
| ◯ Ca <u>s</u> es are subgroups |   |
| Define Cancel Help             |   |

| 🙀 X-bar, R, s: Cases Are Units | ×                                                                                                    |
|--------------------------------|----------------------------------------------------------------------------------------------------|
| ✓ x1                           | Process Measurement:<br>✓ y<br>Subgroups Defined by:<br>✓ x2<br>dentify points by:<br>Process Measurement:<br><u></u> |
| Char<br>⊙ <u>x</u><br>⊙ x      | ts<br>-bar using range<br>- <u>b</u> ar using standard deviation<br>Display R chart                                   |
|                                | plate<br>Apply chart template from:<br>Eile<br>Reset                                                                  |

| 🗱 X-bar, R, s: Statistics 🛛 🗙                     |               |                              |                         |  |
|---------------------------------------------------|---------------|------------------------------|-------------------------|--|
| Specification                                     | Limits        | Capability                   | Sigma                   |  |
| Upper:                                            |               | <ul> <li>Estimate</li> </ul> | e using <u>R</u> -bar   |  |
| Lower:                                            |               | ◯ E <u>s</u> timate          | eusing S-bar            |  |
| Target:                                           |               | 🔵 Using <u>w</u>             | thin subgroup variation |  |
| Actual % outside specification limits             |               |                              |                         |  |
| Process Capability Indices Performance Indices    |               |                              |                         |  |
| □ <u>C</u> P □ Cp <u>M</u> □ PP □ <u>Z</u> -upper |               |                              |                         |  |
| CpU Z-upper PpU Z-lower                           |               |                              |                         |  |
| CpL Z-lower PpL Z-min                             |               |                              |                         |  |
| Πĸ                                                | Z-mi <u>n</u> | 🗌 РрК                        | Z-ma <u>x</u>           |  |
| СрК                                               | Z-max         | PR                           | Z-out                   |  |
| CR                                                | Z-out         | PpM                          |                         |  |
| Continue Cancel Help                              |               |                              |                         |  |

| 🚰 X-bar, R, s: Control Rules   | ×                                     |  |  |
|--------------------------------|---------------------------------------|--|--|
| Select all control rules       |                                       |  |  |
| Above +3 sigma                 | Below -3 sigma                        |  |  |
| 2 out of last 3 above +2 sigma | 2 out of last <u>3</u> below -2 sigma |  |  |
| 4 out of last 5 above +1 sigma | 4 out of last <u>5</u> below -1 sigma |  |  |
| 8 points above center line     | 8 points below center line            |  |  |
| 6 in a row trending up         | 6 in a row trending down              |  |  |
| 14 in a row alternating        |                                       |  |  |
| Continue Cancel Help           |                                       |  |  |

#### **Creating Plots**

- 1. Open or create the data you wish to analyze (see appropriate directions).
- 2. In SPSS select Graphs> Chart Builder.
- 3. Move the dependent variables into **Dependent:** box.
- 4. Move the independent variables into **Independent(s):** box.

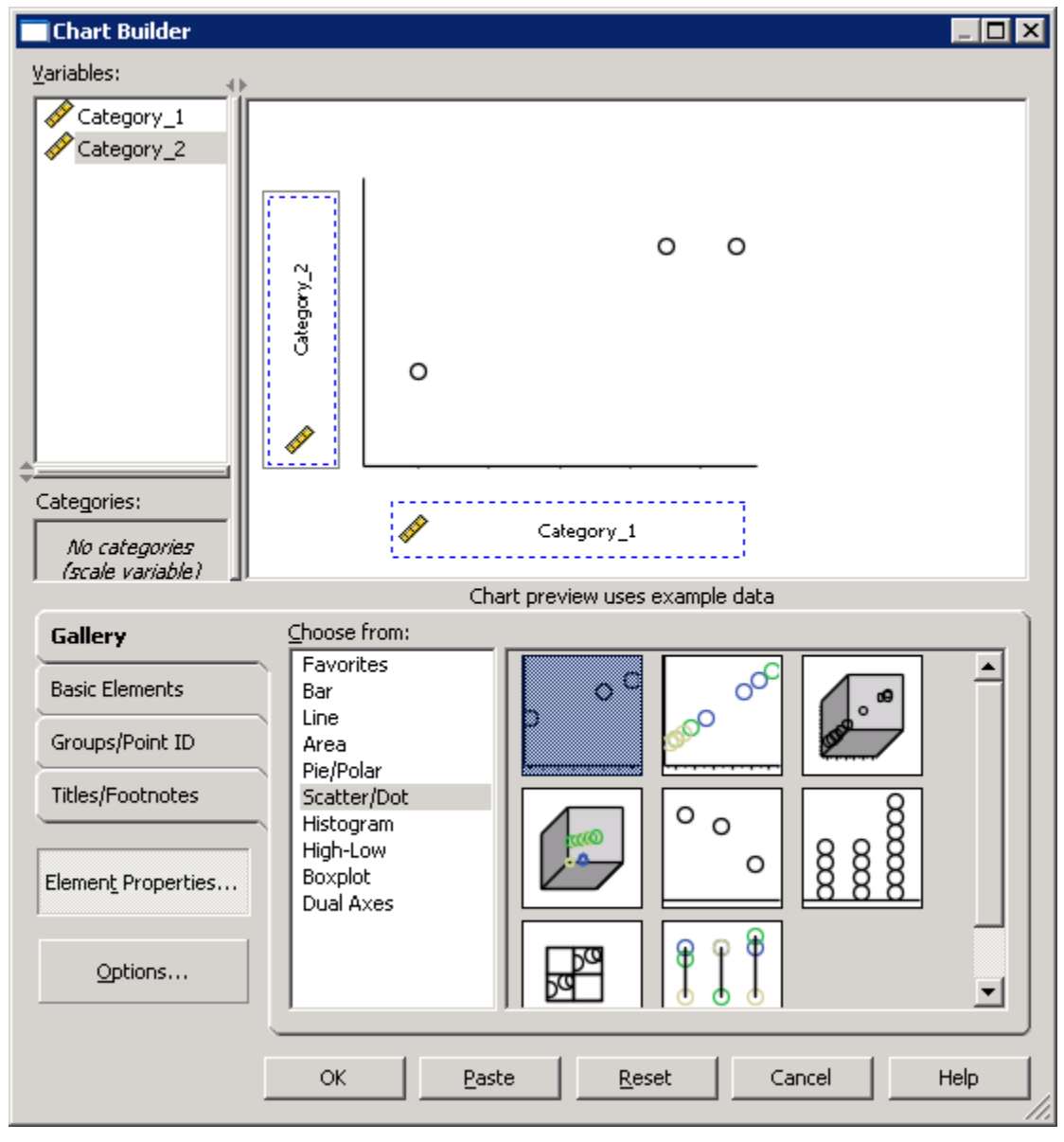

Graph Builder uses "Drag and Drop" to choose the Chart Style, X-Axis, and Y-Axis.